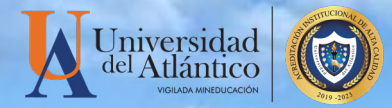

## GUÍA CONSULTA DEL REPORTE DE ACTIVIDAD DOCENTE

La Facultad y el Programa Académico podrán consultar en el Campus IT el desarrollo de los contenidos programáticos de los cursos de la malla académica del programa, esta consulta se realiza de acuerdo a la asignación académica realizada por docente, curso y grupo para un rango de fechas establecido. Con esta nueva opción del sistema académico, se facilita el seguimiento al sílabo del curso.

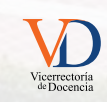

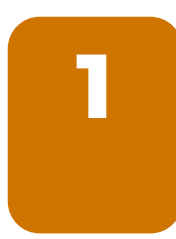

Ingrese a la página web de la Universidad del Atlántico

www.uniatlantico.edu.co

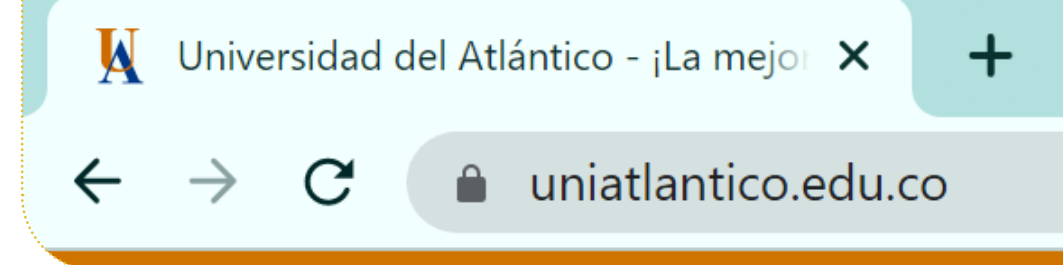

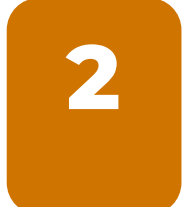

## En la página de inicio, ingrese al ícono Campus IT

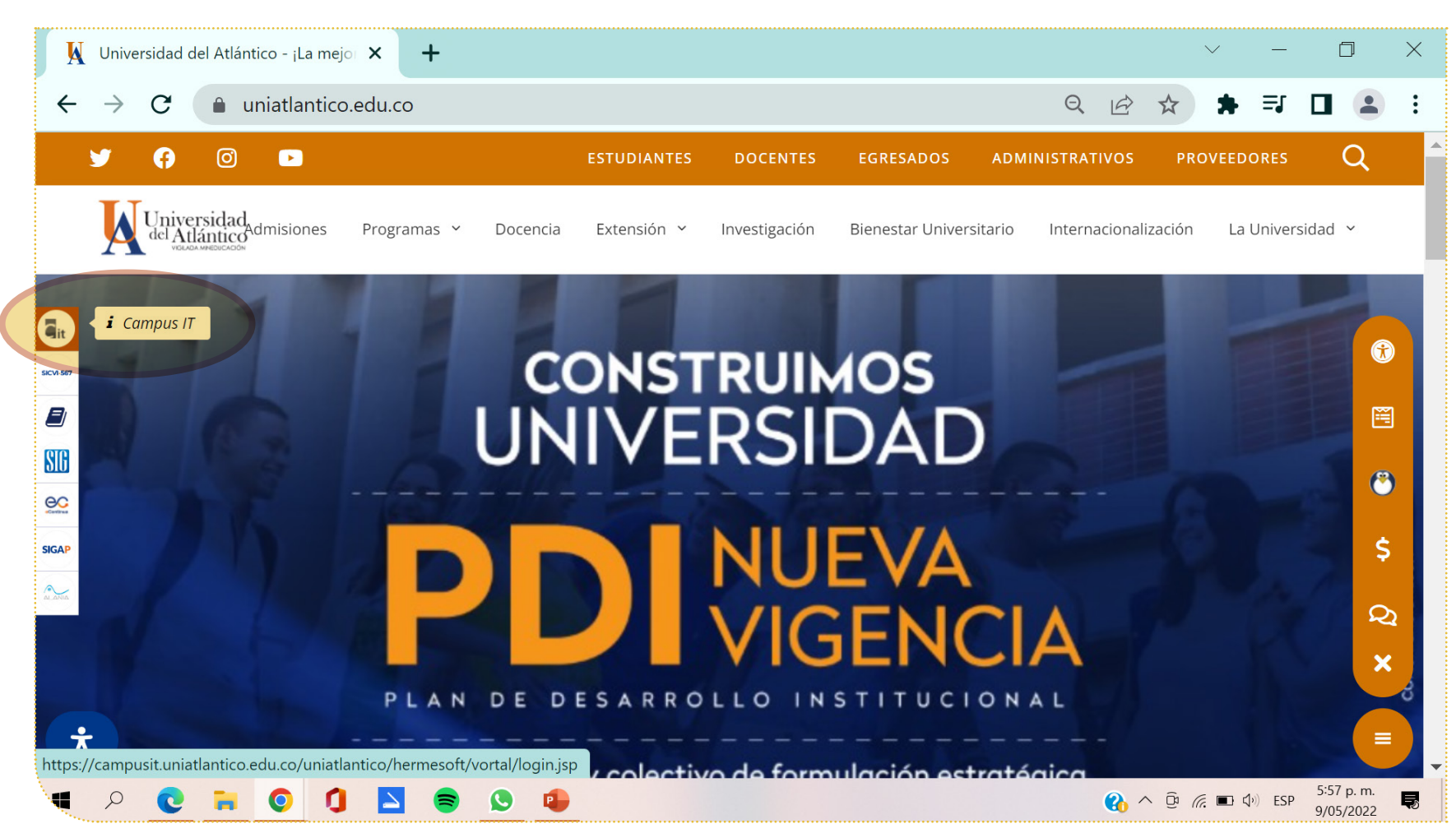

Vicerrectoria de Docencia

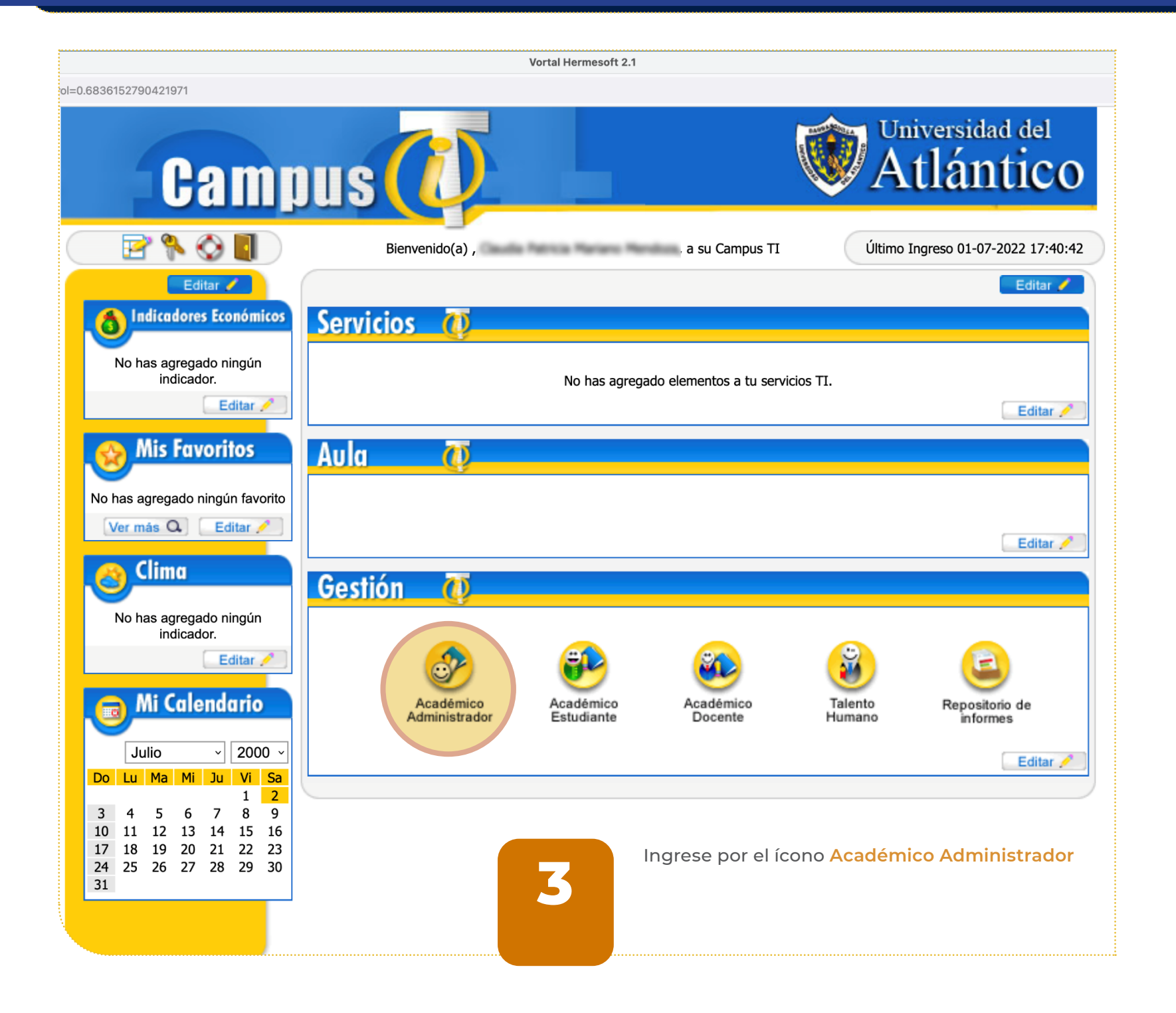

3 Proyecto de EV

Vicerrectoria de Docencia

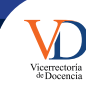

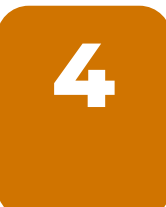

Del menú desplegable ingrese a Procesos Especiales y dentro de éste ingrese Evaluación Docente y por último a la opción **Reporte Actividades Docente**.

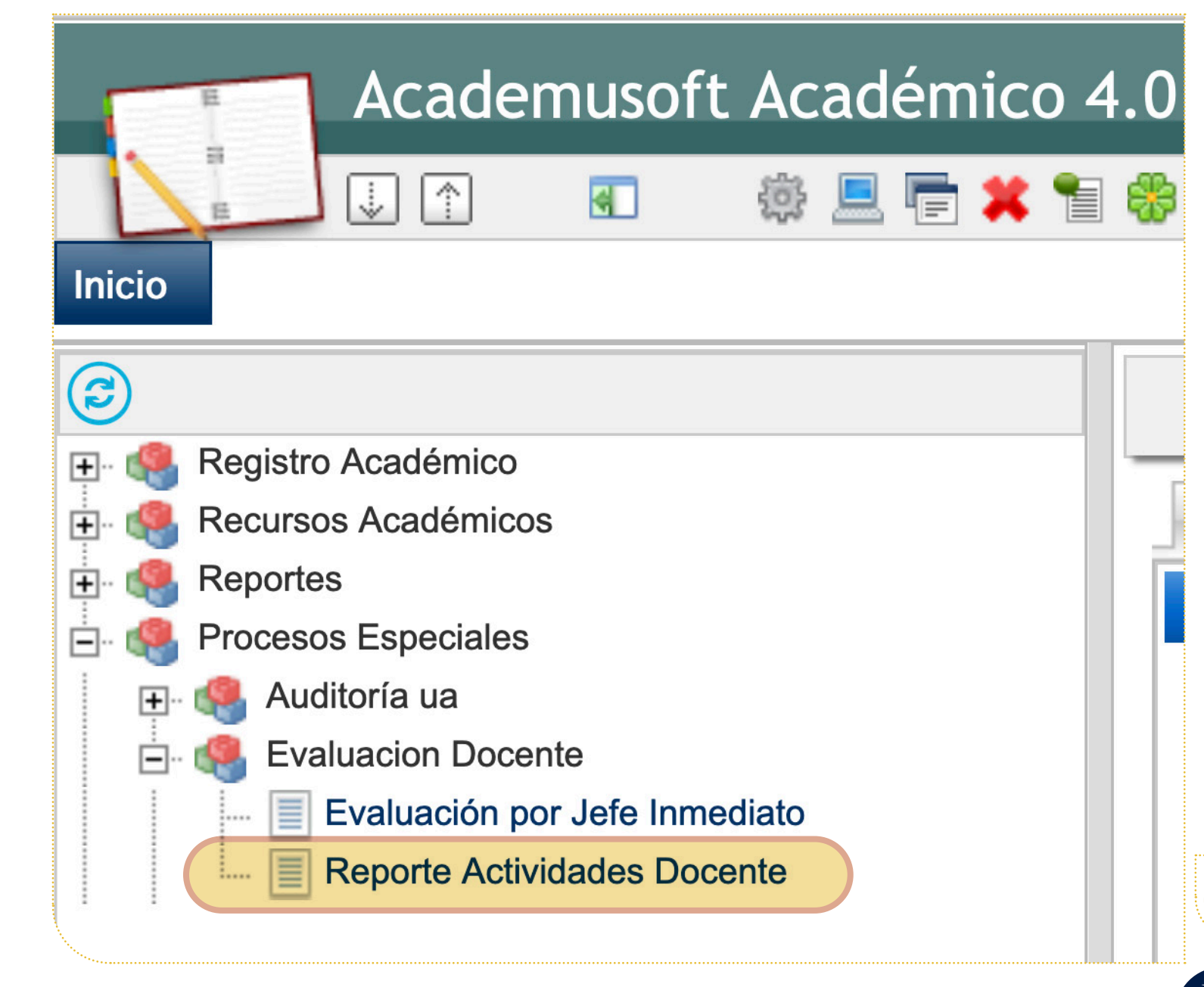

En la sección Datos Materia, en el campo **Docentes** seleccione de la lista desplegable el docente a consultar.

| nicioSeguro.jsp                                                                                                    |                                                                                                    |                           |                      | 170% 公 三     |
|----------------------------------------------------------------------------------------------------|----------------------------------------------------------------------------------------------------|---------------------------|----------------------|--------------|
| I.0 - Admini                                                                                                    | strador                                                                                                    |                           |                      | AcademuSoft® |
| 🏶 🖗 💶 🖶 c                                                                                                    | ircunscripcion Masiva                                                                                                    |                           | Bienvenido,          | s_C0 ტ       |
|                                                                                                    |                                                                                                    |                           |                      |              |
|                                                                                                    |                                                                                                    |                           |                      |              |
|                                                                                                    |                                                                                                    | Datos Materia             |                      |              |
|                                                                                                    | Docentes                                                                                                    | Materias                  | Fecha Inicio         | Fecha Final  |
| Seleco                                                                                                    | cione                                                                                                    | Seleccione ~              |                      | buscar       |
|                                                                                                    | Academ                                                                                                    | - Acader                  |                      |              |
| 1999 - Contra Contra Co | ploSeguro.jsp                                                                                                    |                           |                      |              |
|                                                                                                    | .0 - Administrador                                                                                                    |                           |                      |              |
|                                                                                                    | 🏶 🚱 🎫 📒 Circunscripcion Masiva                                                                                                    |                           |                      |              |
|                                                                                                    |                                                                                                    |                           |                      |              |
|                                                                                                    |                                                                                                    | Nota: El sistema presenta | la lista de docentes |              |
|                                                                                                    | Docentes                                                                                                    | correspondiente a la eval | uación docente por   |              |
|                                                                                                    | √Seleccione                                                                                                    | Jefe Inmediato.           |                      |              |
|                                                                                                    | And the second second                                                                                                    |                           |                      |              |
|                                                                                                    | ALMANCE WATCHED AND CARLOR                                                                                                    |                           |                      |              |
|                                                                                                    | ALL MARKET TOWAY AND A MARKET AND A MARKET                                                                                                    |                           |                      |              |
|                                                                                                    | ADDRESS ADDRESS OF THE ADDRESS ADDRESS<br>ADDRESS ADDRESS ADDRESS ADDRESS ADDRESS ADDRESS ADDRESS ADDRESS ADDRESS ADDRESS ADDRESS ADDRESS ADDRESS ADDRESS<br>ADDRESS ADDRESS ADDRESS ADDRESS ADDRESS ADDRESS ADDRESS ADDRESS ADDRESS ADDRESS ADDRESS ADDRESS ADDRESS ADDRESS<br>ADDRESS ADDRESS ADDRESS ADDRESS ADDRESS ADDRESS ADDRESS ADDRESS ADDRESS ADDRESS ADDRESS ADDRESS ADDRESS ADDRESS<br>ADDRESS ADDRESS ADDRESS ADDRESS ADDRESS ADDRESS ADDRESS ADDRESS ADDRESS ADDRESS ADDRESS ADDRESS ADDRESS ADDRESS<br>ADDRESS ADDRESS ADDRESS ADDRESS ADDRESS ADDRESS ADDRESS ADDRESS ADDRESS ADDRESS ADDRESS |                           |                      |              |
|                                                                                                    | AND TO BUE AND CARLOS                                                                                                    |                           |                      |              |
|                                                                                                    | Benefiting setting ( design)                                                                                                    |                           |                      |              |
|                                                                                                    | BARRIER AL MARIES COMPLEX                                                                                                    |                           |                      |              |
|                                                                                                    | BLAC BUTL CHARLEST                                                                                                    |                           |                      |              |
|                                                                                                    | BATTLINET, JOH JAME                                                                                                    |                           |                      |              |
|                                                                                                    | Build Taxable Constrained Annual Scientific<br>Constraints of and a first or Scientific                                                                                                    |                           |                      |              |

5

Vicerrectoria de Docencia

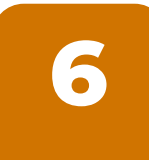

Una vez seleccionado el docente, en la sección Datos Materia, el sistema muestra los cursos y grupos asignados para este docente. En el campo Materias seleccione de la lista desplegable el curso a consultar.

## 0 - Administrador Circunscripcion Masiva Datos Materia Docentes V QUIMICA ORGANICA I-1A QUIMICA ORGANICA I-1B QUIMICA DE LOS COMPUESTOS HETEROCICLICOS-1

| 7 |  |
|---|--|
|   |  |
|   |  |

Una vez seleccionado el docente y el curso, en la seción Datos Materia, en el campo Fecha Inicio y Fecha Final seleccione del calendario el rango de fechas a consultar y por último haga clic en el botón Buscar para realizar la consulta.

| .0 - Administrador             |                                              |              | Acade       | muSoft® |
|--------------------------------|----------------------------------------------|--------------|-------------|---------|
| 🏶 😵 💶 💾 Circunscripcion Masiva |                                              |              |             |         |
|                                |                                              |              |             |         |
|                                |                                              |              |             |         |
|                                | Datos Materia                                |              |             |         |
| Docentes                       | Materias                                     | Fecha Inicio | Fecha Final |         |
|                                | QUIMICA DE LOS COMPUESTOS HETEROCICLICOS-1 ~ | 01/02/2022   | 30/06/2022  | buscar  |

6

Vicerrectoria

En la sección **Registros En el Sistema** se listan todos los reportes de actividad académica realizados por el docente consultado, indicando la fecha de la actividad docente, si asistió o no a la actividad docente, y la descripción de la actividad docente realizada o en su defecto el motivo por el cual no desarrolló la actividad de ese día. Esta información puede compararse con lo descrito en el sílabo del curso.

8

| Academusoft Académico 4.0 - Administrador                                                                                                    |                         |                 |               |                                                                                                    |              |             |           |
|----------------------------------------------------------------------------------------------------|-------------------------|-----------------|---------------|----------------------------------------------------------------------------------------------------|--------------|-------------|-----------|
| 🚺 🕼 🔹 🏟 🖳 🛱 🗱 😵 🖬 🗒 Circunscripcion Masiva Bienvenido, Servenido, Servenido, S |                         |                 |               |                                                                                                    | es_CO 也      |             |           |
| Inicio Reporte Acti 🗙                                                                                                    |                         |                 |               |                                                                                                    |              |             |           |
| e                                                                                                    |                         |                 |               |                                                                                                    |              |             |           |
| Registro Académico                                                                                                    | Datos Materia           |                 |               |                                                                                                    |              |             |           |
| Here Recursos Academicos                                                                                                    |                         | Docentes        |               | Materias                                                                                                    | Fecha Inicio | Fecha Final |           |
| Procesos Especiales                                                                                                    | EDM#REDM                | CALET SAMARUOSE | ~             | FARMACOLOGIA MOLECULAR-1 ~                                                                                                    | 01/02/2022   | 15/06/2022  | buscar    |
| Evaluacion Docente                                                                                                    | Registros En el Sistema |                 |               |                                                                                                    |              |             |           |
| Evaluación por Jefe Inmediato Evaluación por Jefe Inmediato Evaluación por Jefe Inmediato                                                                                                    | Excel PDF               |                 |               |                                                                                                    |              | Buscar:     |           |
|                                                                                                    | Fecha                   | Asistio         |               | Actividades                                                                                                    |              |             |           |
|                                                                                                    | 2022-05-11              | SI              |               | Mecanismos moleculares de fármacos en enfermedades de origen inflamatorio<br>Fármacos antivirales: Inhibidores de proteasas - Inhibidores de la integrasa<br>Tema: Fármacos utilizados en el tratamiento contra el VIH<br>nos moleculares de accion de fármacos anti-VIH Inhibidores de fusion Inhibidores de la transcriptasa inversa |              |             |           |
|                                                                                                    | 2022-05-04              | SI              |               |                                                                                                    |              |             |           |
|                                                                                                    | 2022-04-27              | SI              |               |                                                                                                    |              |             |           |
|                                                                                                    | 2022-04-20              | SI              | Mecanismos mo |                                                                                                    |              |             | I         |
|                                                                                                    |                         |                 |               |                                                                                                    |              | Anterior 1  | Siguiente |

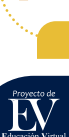

7

/icerrectoria de Docencia

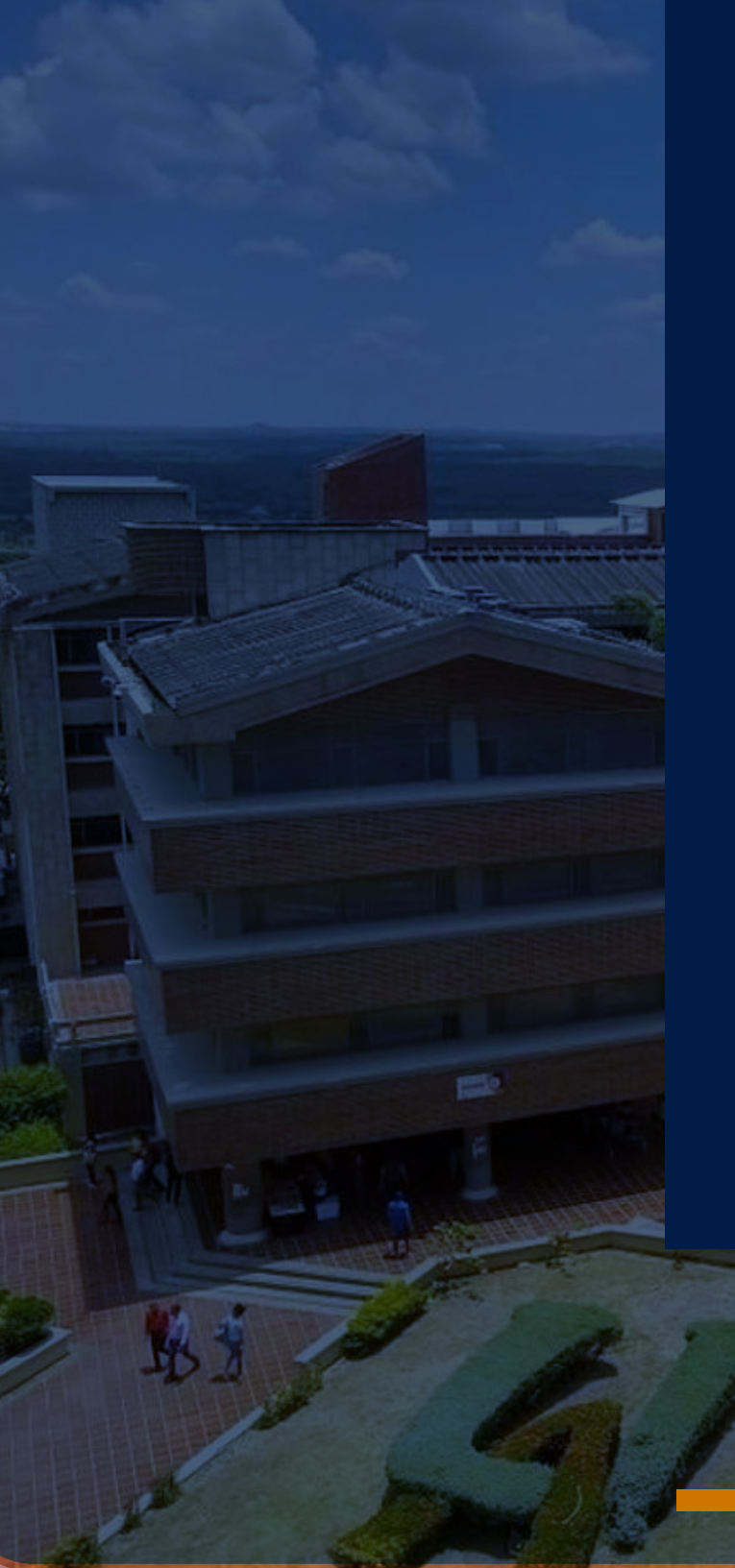

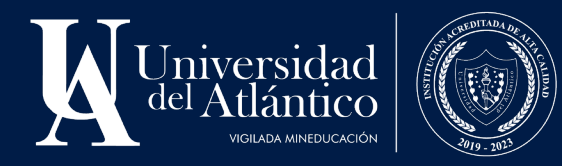

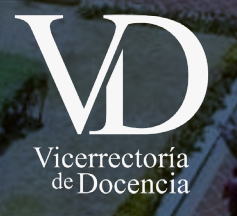

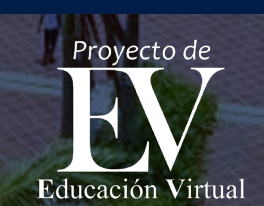

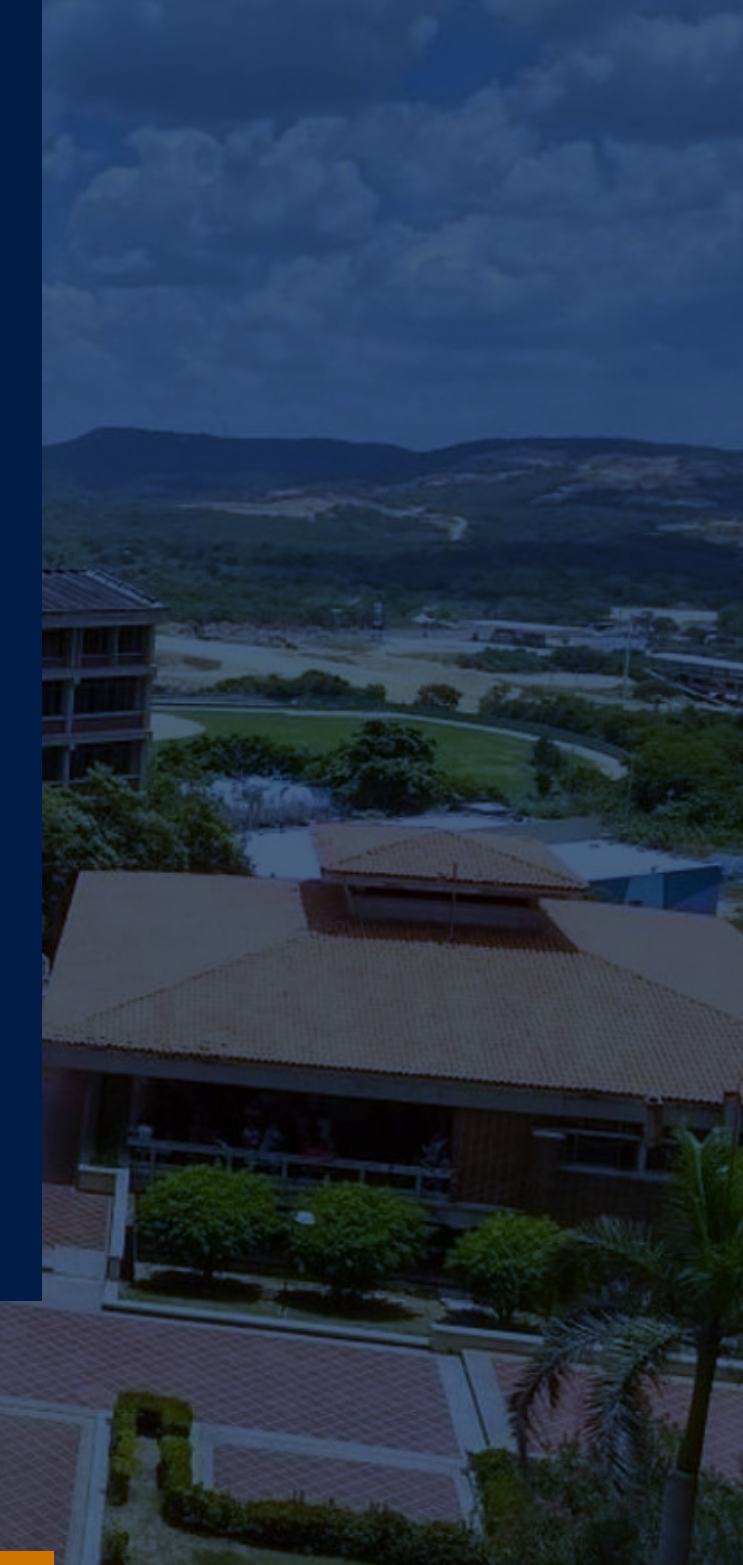